## **View SRM actions**

The application allows for task to be assigned to you from within the internal application, mostly initiated by a buyer. These task documents are called "SRM actions".

To access the SRM actions that have been assigned to you select the section "SRM Actions" in the navigation pane. All your SRM actions will be listed within the content grid as illustrated in the screenshot below. In order to open a specific task, therefore accessing detailed information, double click the entry within the grid.

| Contact details |            | 📰 Dashboard 📝 SRM actions 🗵 |                                                |        |        |  |  |  |
|-----------------|------------|-----------------------------|------------------------------------------------|--------|--------|--|--|--|
| RFI             | $\bigcirc$ | 🖉 Request closure           |                                                |        |        |  |  |  |
| SRM actions     |            | Number 👻                    | Action                                         | 0      | Status |  |  |  |
| Audits          |            | ACT-000002                  | Ut wisi enim ad minim veniam                   |        | Closed |  |  |  |
| RFQs            |            | ACT-000001                  | At vero eos et accusam et justo duo dolores et | Ø Open | Open   |  |  |  |
|                 |            |                             |                                                |        |        |  |  |  |

The selected SRM action will be opened in a new tab allowing you to view all important information regarding the assigned task.

| Action - ACT-000001<br>Action                                                                                                    | At vero eos et accusam et iusto duo dolores et ea rebum | SRM owner & delegate | Buver          |  |  |  |
|----------------------------------------------------------------------------------------------------|---------------------------------------------------------|----------------------|----------------|--|--|--|
| Status                                                                                                    | Open                                                    | Priority             | A - High       |  |  |  |
| % of completion                                                                                                    |                                                         | Category             | Sustainability |  |  |  |
| Start Date                                                                                                    | 09.12.2015                                              | End date             | 09.01.2016     |  |  |  |
| Attachments                                                                                                    |                                                         |                      |                |  |  |  |
| 📝 sobis.png (5,98 KB) 🛃                                                                                                    | ۲                                                       |                      |                |  |  |  |
| Description                                                                                                    |                                                         |                      |                |  |  |  |
| Lorem ipsum dolor sit amet, consetetur sadipscing elitr, sed diam nonumy eirmod tempor invidunt ut labore et dolore magna aliquyam erat<br>sed diam voluptua. |                                                         |                      |                |  |  |  |

## **Request closure**

Once you have completed a task you can inform the responsible person who has assigned the SRM action to you (SRM owner / delegate) by clicking "Request closure" outlined orange in the screenshot above. The responsible user (SRM owner or SRM delegate) of the internal application will receive a notification e-mail and can mark the SRM action as closed if the task has been completed satisfactorily.

| comments on closure: |                |              |          | _ |
|----------------------|----------------|--------------|----------|---|
| Please enter a comme | nt on closure  |              |          |   |
| Attachments          |                |              |          |   |
|                      | Drop files hei | re to upload | <i>I</i> |   |
| 💿 Add 🔀 Delete       |                |              |          |   |
| 🔲 File 🔺             |                |              |          |   |
|                      |                |              |          |   |
|                      |                |              |          |   |
|                      |                |              |          |   |
|                      |                |              |          |   |
|                      |                |              |          |   |

Request for closure cannot be modified after sending, but a new request for closure can be created:

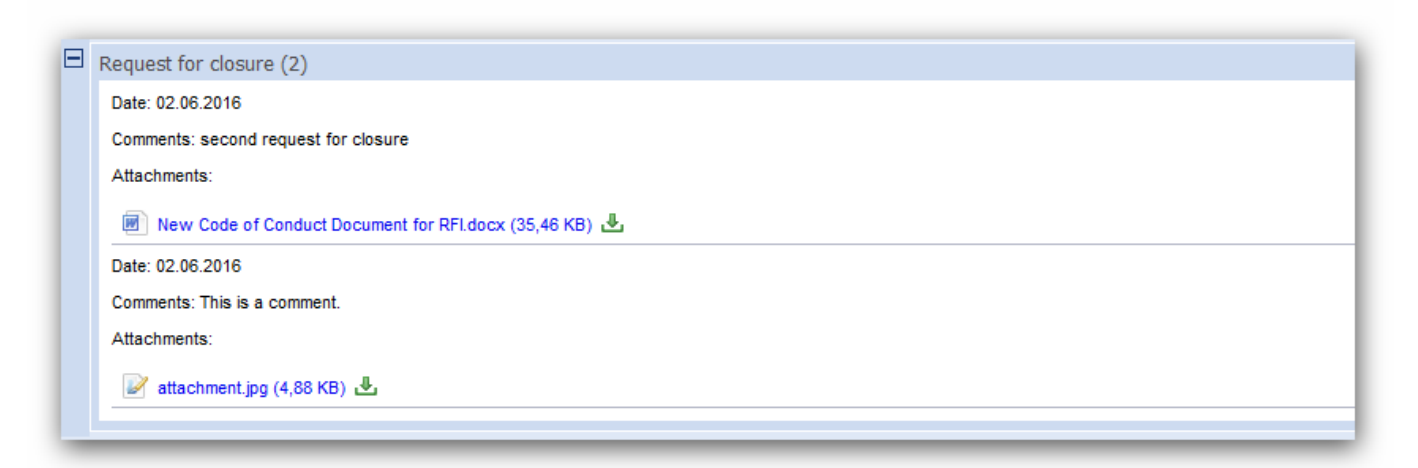